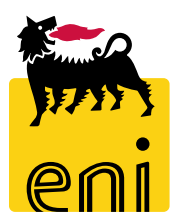

# Servizi di e-Business Eni

**Visualizzatore e-Catalog** 

Versione 09/2017

Gentile Utente,

questo manuale illustra il cockpit del flusso dell'e-Catalog.

Suggeriamo di dedicare qualche minuto alla lettura per riuscire a usufruire al meglio del servizio.

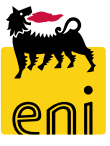

# Sommario

| • | Controllare le RdA    | 5  |
|---|-----------------------|----|
| • | Cambiare la password  | 8  |
| • | Uscire dal servizio   | 9  |
| • | Informazioni utili    | 10 |
| • | Copyright e trademark | 11 |

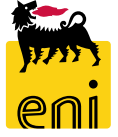

| 觽 eBus                       | iness <mark>er</mark> | ni        |                |               |           |          |        |                     |         |       |            |       | eProo   | curemen  | nt Eseguire | e logoff      |              |
|------------------------------|-----------------------|-----------|----------------|---------------|-----------|----------|--------|---------------------|---------|-------|------------|-------|---------|----------|-------------|---------------|--------------|
| atalog cockpit               |                       |           |                |               |           |          |        |                     |         |       |            |       |         |          |             |               |              |
| ocietà<br>REFINING & MARKE   | TING v                |           |                |               | 1         |          |        |                     |         | ۲     |            |       |         |          |             |               |              |
| Controllo RdA<br>Creata dal: | 30.08.2017            | 1         |                |               | al:       |          | 1      |                     |         |       |            |       |         |          |             |               |              |
| Numero RdA:                  | C                     | 5         |                | Posizion      | e RdA:    |          | Cor    | ntratto:<br>ato da: |         |       | ď          |       |         |          |             |               |              |
| Stato RdA:<br>Cerca Reset    | Default               | ~         |                |               |           |          |        |                     |         |       |            |       |         |          |             |               |              |
| Esportazione 🖌               |                       |           |                |               |           |          |        |                     |         |       |            |       |         |          |             |               |              |
| Numero RdA                   | Posizione RdA         | Stato RdA | Data creazione | Ora creazione | Creato da | Prodotto | Div. G | GrA Qi              | uantità | Unità | Prz. lordo | per l | Div. Da | ta cons. | Lead time   | Data di richi | esta Posizio |

Accedendo al servizio e-Business, l'utente visualizza il cockpit eCatalog con il quale procedere al monitoraggio delle RdA.

In base al ruolo, l'utente visualizzerà le rda del sito di pertinenza (responsabile di sito) o per tutti i plant (responsabile di sede).

### **Controllare le RdA**

| Controllo RdA    |               |           |                |               |           |          |          |          |       |            |       |                |           |                   |                 |
|------------------|---------------|-----------|----------------|---------------|-----------|----------|----------|----------|-------|------------|-------|----------------|-----------|-------------------|-----------------|
| Creata dal:      | 30.08.2017    | 1         |                |               | al:       |          | 1        |          |       |            |       |                |           |                   |                 |
| Numero RdA:      | Ċ             | 7         |                | Posizion      | e RdA:    |          | Contrat  | to:      |       | Ð          |       |                |           |                   |                 |
| Codice prodotto: |               |           |                | Div           | isione:   |          | Creato   | da:      |       |            |       |                |           |                   |                 |
| Stato RdA:       |               | ~         |                |               |           |          |          |          |       |            |       |                |           |                   |                 |
| Cerca Reset      | Default       |           |                |               |           |          |          |          |       |            |       |                |           |                   |                 |
| Esportazione 🖌   |               |           |                |               |           |          |          |          |       |            |       |                |           |                   |                 |
| Numero RdA       | Posizione RdA | Stato RdA | Data creazione | Ora creazione | Creato da | Prodotto | Div. GrA | Quantità | Unità | Prz. lordo | per D | iv. Data cons. | Lead time | Data di richiesta | Posizione RdA i |
|                  |               |           |                |               |           |          |          |          |       |            |       |                |           |                   |                 |

Nel tab Controllo RdA, è possibile effettuare il monitoraggio delle richieste e visualizzarne lo stato.

Automaticamente, il sistema propone una serie di filtri con il quale impostare la ricerca; per avviarla, cliccare sul pulsante Cerca.

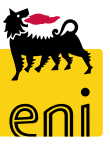

# Controllare le RdA

| eCata | log cockpit   |               |           |                |               |           |            |          |     |          |       |            |     |      |            |           | ~                 | <u></u> |
|-------|---------------|---------------|-----------|----------------|---------------|-----------|------------|----------|-----|----------|-------|------------|-----|------|------------|-----------|-------------------|---------|
|       |               |               |           |                |               |           |            |          |     |          |       |            |     |      |            |           |                   |         |
| Socie | età           |               |           |                |               |           | 3          |          |     |          |       |            |     |      |            |           |                   |         |
| REFI  | NING & MARK   | ETING 🗸       |           |                |               | 1         |            |          |     |          |       |            |     |      |            |           |                   |         |
|       |               |               |           |                |               |           |            |          |     |          |       |            |     |      |            |           |                   |         |
| Co    | ontrollo RdA  |               |           |                |               |           |            |          |     |          |       |            |     |      |            |           |                   | _       |
|       | Creata dal:   | 30.08.2011    | 1         |                |               | al:       | 1          |          |     |          |       |            |     |      |            |           |                   |         |
| N     | Numero RdA:   |               | ď         |                | Posizione     | e RdA:    |            | ontratto | :   |          | þ     |            |     |      |            |           |                   |         |
| Codi  | ice prodotto: |               |           |                | Divi          | sione:    | С          | reato da | :   |          |       |            |     |      |            |           |                   |         |
|       | Stato RdA:    | Ordered       | ~         |                |               |           |            |          |     |          |       |            |     |      |            |           |                   |         |
| Cere  | ca Reset      | Default       |           |                |               |           |            |          |     |          |       |            |     |      |            |           |                   |         |
| Es    | portazione 🖌  |               |           |                |               |           |            |          |     |          |       |            |     |      |            |           |                   |         |
|       | Numero RdA    | Posizione RdA | Stato RdA | Data creazione | Ora creazione | Creato da | Prodotto   | Div.     | GrA | Quantità | Unità | Prz. lordo | per | Div. | Data cons. | Lead time | Data di richiesta | Posiz   |
|       | 5200005612    | 10            | ORDERED   | 13.07.2017     | 14:37:44      | SERTEC PV | 9000000553 | RN05     | 5T2 | 10       | PZ    | 255,7800   | 1   | EUR  | 13.07.2017 | 3         | 10.07.2017        |         |
|       | 5200005611    | 10            | ORDERED   | 13.07.2017     | 14:37:38      | SERTEC PV | 9000000547 | RN05     | 5T2 | 10       | PZ    | 176,6000   | 1   | EUR  | 13.07.2017 | 15        | 28.06.2017        |         |
|       | 5200005610    | 10            | ORDERED   | 13.07.2017     | 14:37:17      | SERTEC PV | 9000000520 | RN05     | 5T2 | 10       | PZ    | 206,9200   | 1   | EUR  | 13.07.2017 | 8         | 05.07.2017        | x       |

Dopo aver impostato i filtri di ricerca, cliccare su Cerca; il sistema visualizza tutte le RdA rispondenti ai criteri sopra indicati.

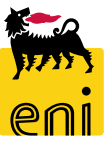

### Controllare le RdA

| e | Catalog cockpit  | •                            |           |                |               |           |             |          |     |          |       |
|---|------------------|------------------------------|-----------|----------------|---------------|-----------|-------------|----------|-----|----------|-------|
|   |                  | -                            |           |                |               |           |             |          |     |          |       |
| : | Società          |                              |           |                |               |           |             |          |     |          |       |
|   | REFINING & MAR   | KETING 🗸                     |           | -              |               | ~ ~       |             |          |     |          |       |
|   | Controllo RdA    |                              |           |                |               |           |             |          |     |          |       |
|   | Creata dal:      | 30.08.2011                   | 1         |                |               | al:       | 1           |          |     |          |       |
|   | Numero RdA:      | Numero RdA:                  |           |                | Posizione     | e RdA:    | с           | ontratto |     | ď        |       |
|   | Codice prodotto: |                              |           |                | Divi          | sione:    | C           | reato da | :   |          |       |
|   | Stato RdA:       | Ordered                      | ~         |                |               |           |             |          |     |          |       |
|   | Cerca Reset      | Default                      |           |                |               |           |             |          |     |          |       |
|   | Esportazione     |                              |           |                |               |           |             |          |     |          |       |
|   | Esportare in Ex  | cel <sub>Us</sub> izione RdA | Stato RdA | Data creazione | Ora creazione | Creato da | Prodotto    | Div.     | GrA | Quantità | Unita |
|   | 5200005612       | 10                           | ORDERED   | 13.07.2017     | 14:37:44      | SERTEC PV | 9000000553  | RN05     | 5T2 | 10       | PZ    |
|   | 5200005611       | 10                           | ORDERED   | 13.07.2017     | 14:37:38      | SERTEC PV | 9000000547  | RN05     | 5T2 | 10       | PZ    |
|   | 5200005610       | 10                           | ORDERED   | 13.07.2017     | 14:37:17      | SERTEC PV | 9000000520  | RN05     | 5T2 | 10       | PZ    |
| _ | 5350005895       | 10                           | ORDERED   | 13 07 2017     | 14.33.07      | CO13173   | 90000001190 | PI17     | 136 | 1        | P7    |

Per esportare i risultati della ricerca, utilizzare il pulsante Esportazione e cliccare su Esportare in Excel.

Verrà esportato quanto esattamente visualizzato a monitor.

| 1 | Numero RdA | Posi | Stato RdA | Data creazione | Ora creazione | Creato da | Prodotto    | Div. | GrA | Quantità | Unità | Prz. lordo | per | Div. | Data cons. | Lead tin |
|---|------------|------|-----------|----------------|---------------|-----------|-------------|------|-----|----------|-------|------------|-----|------|------------|----------|
|   |            | zion |           |                |               |           |             |      |     |          |       |            |     |      |            |          |
|   |            | е    |           |                |               |           |             |      |     |          |       |            |     |      |            |          |
|   |            | RdA  |           |                |               |           |             |      |     |          |       |            |     |      |            |          |
|   | 5200005612 | 10   | ORDERED   | 13/07/2017     | 14:37:44      | SERTEC PV | 9000000553  | RN05 | 5T2 | 10       | PZ    | 255,7800   | 1   | EUR  | 13/07/2017 | 3        |
|   | 5200005611 | 10   | ORDERED   | 13/07/2017     | 14:37:38      | SERTEC PV | 9000000547  | RN05 | 5T2 | 10       | PZ    | 176,6000   | 1   | EUR  | 13/07/2017 | 15       |
|   | 5200005610 | 10   | ORDERED   | 13/07/2017     | 14:37:17      | SERTEC PV | 9000000520  | RN05 | 5T2 | 10       | PZ    | 206,9200   | 1   | EUR  | 13/07/2017 | 8        |
| 1 | 5350005895 | 10   | ORDERED   | 13/07/2017     | 14:33:07      | CO13173   | 90000001190 | PLLZ | 136 | 1        | PZ    | 329,2700   | 1   | EUR  | 23/07/2017 | 5        |

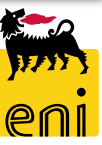

#### **Cambiare la password**

Se si desidera modificare la password cliccare sulla sezione Personalizzare. Entrare perciò in modalità editabile cliccando su Modificare.

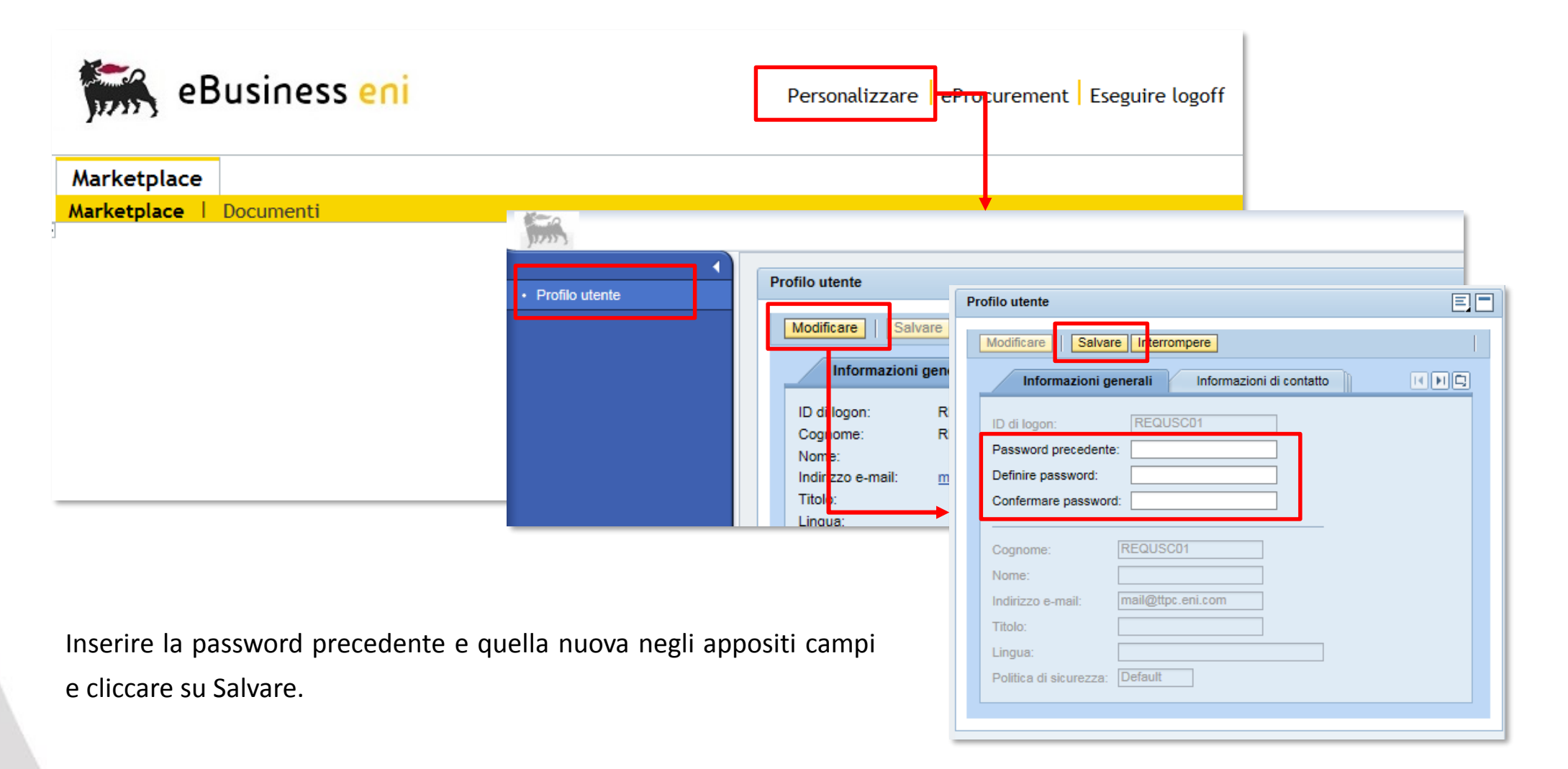

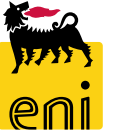

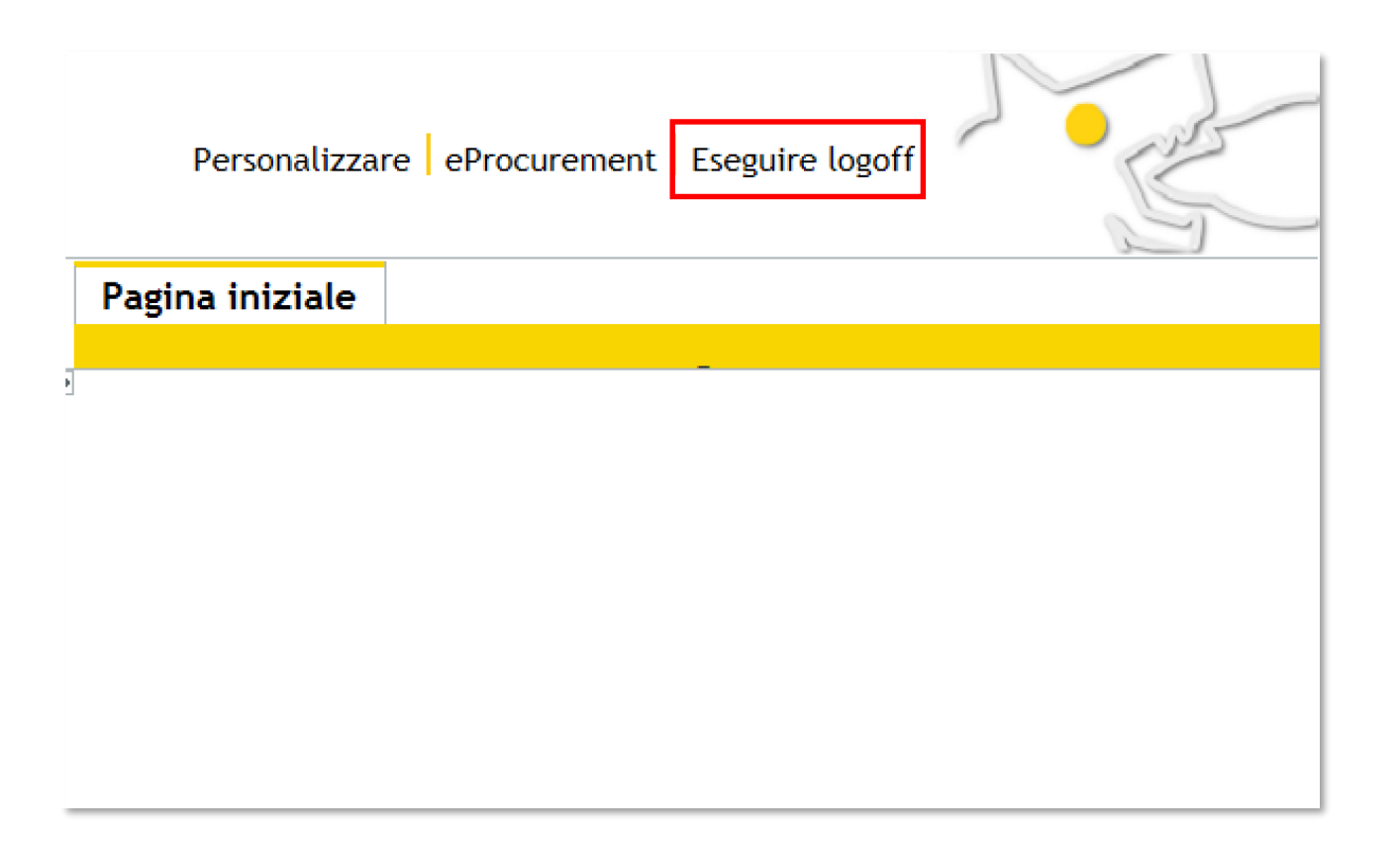

Per uscire dal servizio e-Business, cliccare sul pulsante Eseguire logoff presente in alto della schermata.

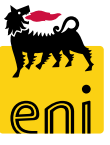

Per richiesta di informazioni o di supporto è possibile rivolgersi al Contact Center dei Servizi e-Business Eni, disponibile sia telefonicamente che via e-mail.

I riferimenti e le fasce orarie di disponibilità del Contact Center sono pubblicati sul portale del Servizio.

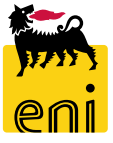

# I contenuti di questo manuale sono intesi per finalità unicamente informativa e per la consultazione privata.

È vietata la riproduzione per finalità commerciali.

Per i Copyright e Trademark si rimanda al Portale del Servizio.

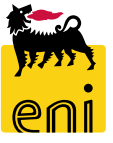